## Buy-WY Business Search Quick Reference Guide

| Visit: <u>https://www.uwyo.edu/libraries/research/find/articles.cfm</u>                                                                                                    |                                                                                                    |
|----------------------------------------------------------------------------------------------------|----------------------------------------------------------------------------------------------------|
| FIND + RESEARCH       SERVICES + PLOPLE         CULDES + TUTORALS<br>GETTING STARTED       ASK A LIBRATIAN<br>HELD CONTROL         FIND + RESEARCH Q         Search for articles         Articles search         Databases search                                                                                                    | 1. Under Databases by title, select<br>the letter <b>R</b> .                                                                                                    |
| DATABASES & ARTICLES  Title list      "R" titles      • Race Relations in America • •      • RAND Reports •      • REdigital (Audiobooks and Magazines) •      • Redigital (Audiobooks and Magazines) •      • Reders' Guide Retrospective (H.W. Wilson) •      • REESWeb: Russian & East European Studies Virtual Library      • DeferenceUSA •  2. Select ReferenceUSA from the Databases & Articles list.                                                                                                    | Available Databases         Select a Database to Get Started         U.S. Businesses         Sd Million Businesses         Starter More INFORMATION         Canadian Businesses         2.0 Million Businesses         D.S. Jobs / Internships         Canadian Businesses         D. Million Businesses         Canadian Businesses         D. Million Businesses         D. Million Businesses         D. Million Businesses         D. Million Businesses         D. Million Businesses         D. Million Businesses         D. S. Jobs / Internships         D. S. Million Job Postings |
| Image: Constraint of the following criteria boxes, then clip         Image: Constraint of the following criteria boxes, then clip         Image: Constraint of the following criteria boxes, then clip         Image: Constraint of the following criteria boxes, then clip         Image: Constraint of the following criteria boxes, then clip         Image: Constraint of the following criteria boxes, then clip         Image: Constraint of the following criteria boxes, then clip         Image: Constraint of the following criteria boxes, then clip         Image: Constraint of the following criteria boxes, then clip         Image: Constraint of the following criteria boxes, then clip         Image: Constraint of the following criteria boxes, then clip         Image: Constraint of the following criteria boxes, then clip         Image: Constraint of the following criteria boxes, the clip         Image: Constraint of the following criteria boxes, the clip         Image: Constraint of the following criteria boxes, the clip         Image: Constraint of the following criteria boxes, the clip         Image: Constraint of the following criteria boxes, the clip         Image: Constraint of the following criteria boxes, the clip         Image: Constraint of the following criteria boxes, the clip         Image: Constraint of the following criteria boxes, the clip         Image: Constraint of the following criteria boxes, the clip         Image: Constraint of the foll | Collapse All Select All         Company Name       5. Check the box listed under         Company Name       Business Type–         Executives       Keyword/SIC/NAICS         Executive Ethnicity       Pasintess Type         Keyword/SIC/NAICS       Major Industry Group                                                                                                    |

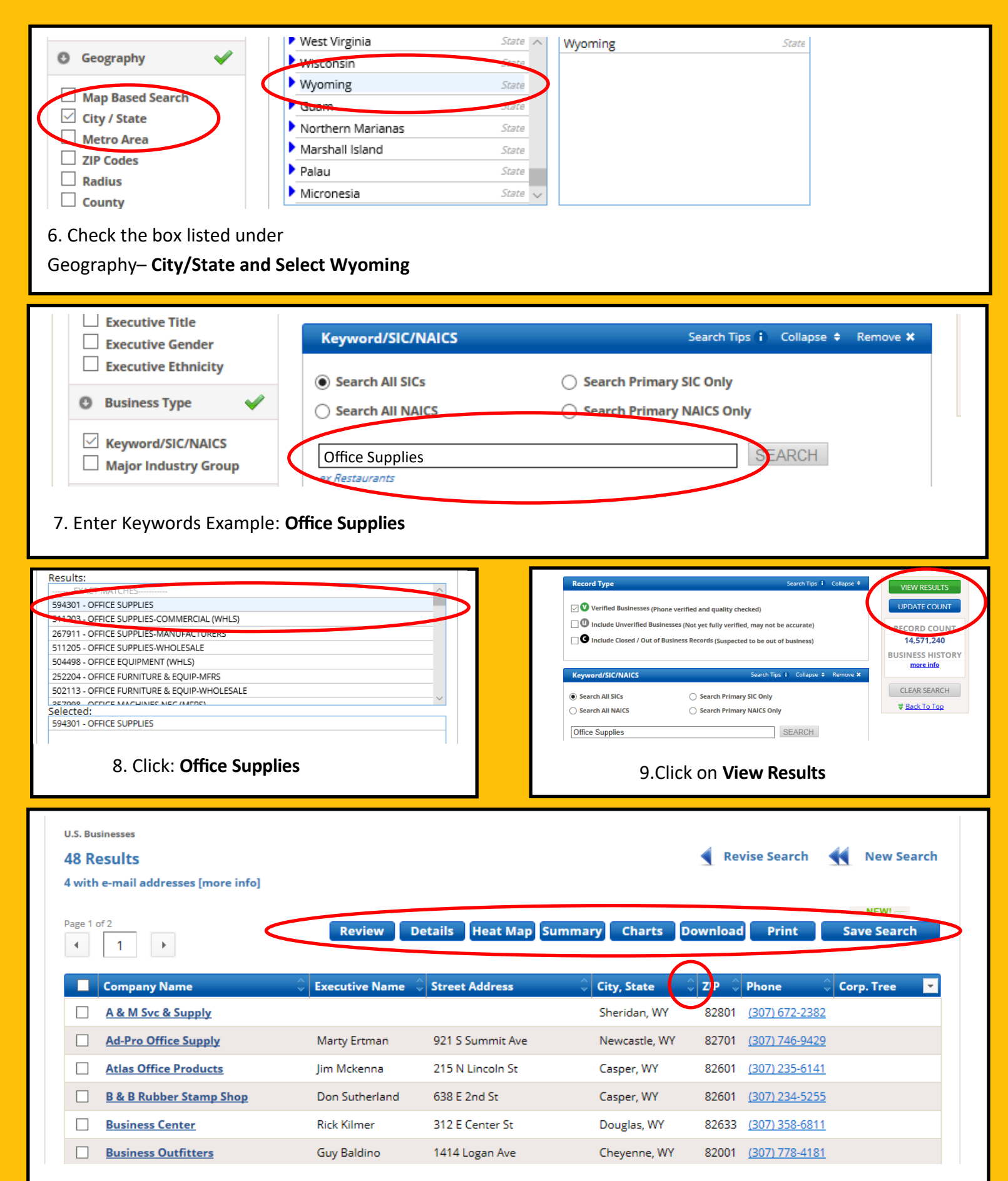

10.Filter through results using the different search functions using the arrows next to each category. You can also filter results through the navigation menu above .